## **Renewing Access to your ALEKS Class**

Go to <u>www.aleks.com</u> to login to your ALEKS account. If you forgot your login information, click on the link "Forgot your login info?" which is below the red Login button. You will receive a "reset password" link at the email address that you used when you registered for your ALEKS account.

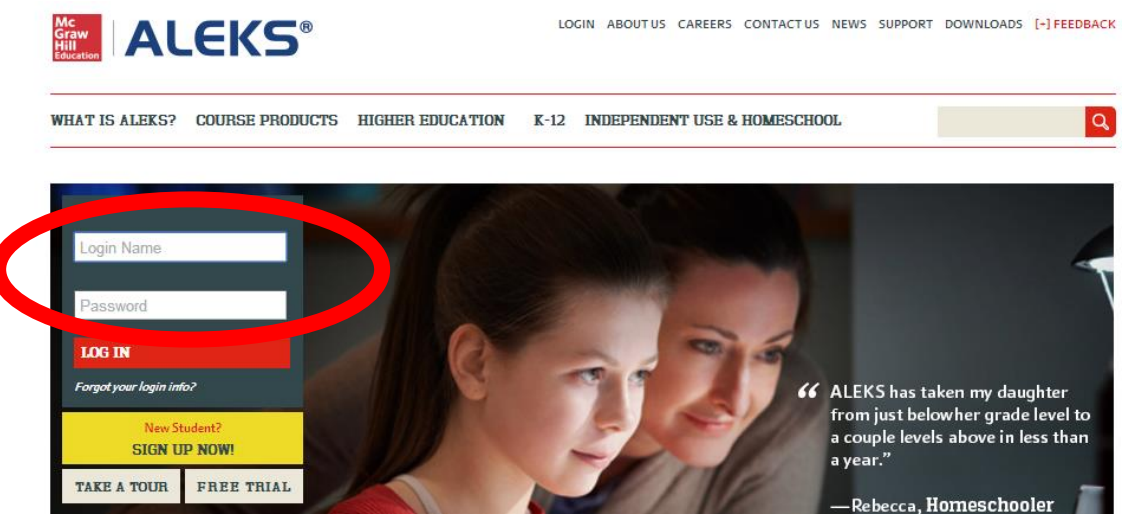

After you have logged in, you will see that your class has been moved to "Inactive" status since your access has expired. Click on "Actions" and choose "Renew access to this class"

| INACTIVE (1)                                                                           |                              |  |
|----------------------------------------------------------------------------------------|------------------------------|--|
| Brookhaven College                                                                     |                              |  |
| DMAT 0090 Fall 2014 - 21501 / Pre-Algebra                                              | Actions 🗸                    |  |
| Start Date: 08/25/2014                                                                 | Download progress (PDF)      |  |
| Expiration Date: 08/27/2014<br>Show more                                               | Renew access to this class   |  |
|                                                                                        | Activate for Independent Use |  |
| Copyright © 2015 UC Regents and A<br>ALEKS <sup>©</sup> is a registered trademark of A | Delete from my account       |  |

On the next window, you will be prompted to enter a 20 character access code. If you purchased an access code from the bookstore, you can enter the 20 character access code that is printed on the card. You can purchase an access code online by clicking on "Purchase an access code"

| Have an Access Code?                                                                                                    | Don't have a code?                                                         |
|----------------------------------------------------------------------------------------------------|----------------------------------------------------------------------------|
| Please enter your 20-character access code. If you purchased a code online, locate your code in the confirmation email provided. | If you don't have an access code you can purchase one through our website. |
| Access Code:                                                                                                    | » Purchase an Access Code                                                  |

If you are purchasing an access code online, please follow these instructions: Select an access length from the drop down menu. Then click on "Purchase Code"

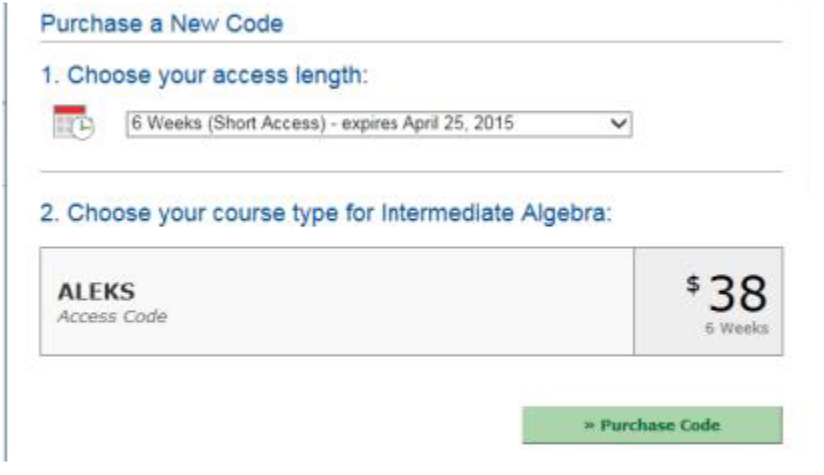

Fill in the information about yourself, your school and your billing information. Check the box that indicates that you accept the service agreement. Then click Continue.

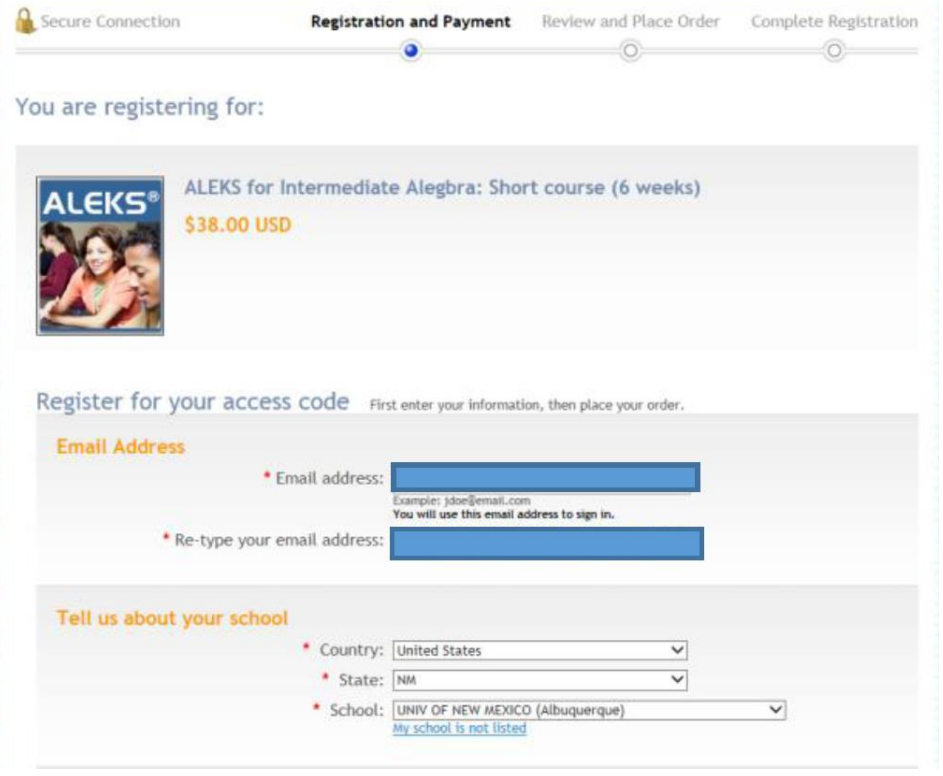

| cardinater Hame.                                                                                                    |                    |                 |                     |                  |
|----------------------------------------------------------------------------------------------------|--------------------|-----------------|---------------------|------------------|
| * Address:                                                                                                    |                    |                 |                     |                  |
| Country                                                                                                    |                    |                 |                     |                  |
| * State                                                                                                    |                    |                 |                     |                  |
| * City                                                                                                    |                    |                 |                     |                  |
| * Zip Code                                                                                                    |                    |                 |                     |                  |
| Phone Number     Francisc                                                                                                    | 9175551111         |                 |                     |                  |
| Card Type     Card Number     Expiration Date                                                                                                    |                    |                 |                     |                  |
| Security Code                                                                                                    | Visa               | MasterCard      | Ento                | American Express |
| Visa/NasterCard<br>Visa/NasterCard<br>Enter the last three digits in the signature box on the back of your card.<br>American Express<br>Enter the four digits on the front of your card (left or right side) above yo | ur account number. | -0              |                     | • <b>1</b>       |
| McGraw-Hill Education Service Agreemen                                                                                                    | Graw-Hill Educatio | on Terms of Use | and Privacy Policy. |                  |

If you have made an online purchase from McGraw Hill in the past, you will be directed to the Log In Page. Use the email address and password that you used when you first set up your McGraw Hill Account (Note: Do not use your ALEKS password unless you use the same password for both ALEKS and your McGraw Hill Account)

| MC<br>Graw<br>Hill<br>Education                                                            |                                                                         |                                                                    | Help 🐼 Exit                  |
|--------------------------------------------------------------------------------------------|-------------------------------------------------------------------------|--------------------------------------------------------------------|------------------------------|
| ALEKS for Pre-Algebra: Sho                                                                 | ort course (6 weeks)                                                    |                                                                    |                              |
|                                                                                            |                                                                         |                                                                    |                              |
| Secure Connection                                                                          | Registration and Payment                                                | Review and Place Order                                             | Complete Registration        |
| Purchase Access:                                                                           |                                                                         |                                                                    |                              |
| You already have a McGraw-Hill Education a<br>Education product. You must log in to contir | ccount. You might have created t<br>nue your purchase.                  | his account when you previously                                    | registered for a McGraw-Hill |
| Log in                                                                                     |                                                                         |                                                                    |                              |
| * indicates required informa                                                               | tion                                                                    |                                                                    |                              |
| * Email Address:                                                                           |                                                                         |                                                                    |                              |
| nhiandchris@gmail.com                                                                      |                                                                         |                                                                    |                              |
| * Password:                                                                                |                                                                         |                                                                    |                              |
|                                                                                            |                                                                         |                                                                    |                              |
| Forgot your password?                                                                      |                                                                         |                                                                    |                              |
| Cancel                                                                                     |                                                                         | 9                                                                  | Sign In                      |
|                                                                                            | Need help? Visit our <u>customer</u><br>© 2014 McGraw-Hill Global Educa | support site.<br>tion Holdings, LLC. All rights reserved. <u>T</u> | erms of use   Privacy Policy |

If you forgot your password to your McGraw Hill Education account, click on the link "Forgot your password." Enter the email address associated with your McGraw-Hill Education account. You will be able to answer your security question so you can reset your password. If you didn't create a security question, you will receive an email that will let you reset your password. Click on Submit.

| Mc<br>Graw<br>Hill<br>Education                  |                                                                                                    | 🕕 Неф | 🔇 Exit |
|--------------------------------------------------|----------------------------------------------------------------------------------------------------|-------|--------|
| ALEKS for Pre-Algebra:                           | Short course (6 weeks)                                                                                |       |        |
|                                                  |                                                                                                    |       |        |
| Forgot Your Password?                            |                                                                                                    |       |        |
| Tell us your er                                  | nail address                                                                                          |       |        |
| Enter the email addre<br>security question to re | is associated with your McGraw-Hill Education account. We will then show you your iset your password. |       |        |
| If you didn't create a s                         | ecurity question, we will email you a link to a page that lets you reset your password                |       |        |
| Email Address:                                   | nhiandchris@gmail.com<br>Example: jdoe@email.com                                                      |       |        |
| Cancel                                           | Submit                                                                                                |       |        |

Enter your new password twice. Then answer your security question. Click on Submit.

| MC W<br>Graw<br>Hill<br>Education                                                                                                    | 🚺 Help 🚿 Exit                                                                                                    |  |
|----------------------------------------------------------------------------------------------------|----------------------------------------------------------------------------------------------------|--|
| ALEKS for<br>Pre-Algebra: Short                                                                                                    |                                                                                                    |  |
| Reset Password  • indicates required information                                                                                                    |                                                                                                    |  |
| Tell us your email address<br>Email Address:<br>* Enter your new password:<br>* Re-enter your new password:<br>Verify your identity<br>Your security question:<br>* Your security answer: | nhiandchris@gmail.com                                                                                                    |  |
| Cancel                                                                                                    | Submit                                                                                                    |  |
| Need h<br>© 2014                                                                                                    | elp? Visit our <u>customer support site.</u><br>McGraw-Hill Global Education Holdings, LLC. All rights reserved. <u>Terms of use</u>   <u>Privacy Policy</u> |  |

On the Order Summary page, confirm that all the information is correct: The ALEKS access code, the payment information, and your billing information. Click on Place My Order.

| Order Summary                  |                                                      |              |                    |
|--------------------------------|------------------------------------------------------|--------------|--------------------|
| ALEKS 360<br>Online Act        | ) for Miller/O'Neill/Hyde Prealge<br>cess (18 weeks) | ebra, 2e     |                    |
| Payment Information Change pay | <u>ment info</u>                                     | Subtotal:    | \$89.00 USD        |
| Payment Method:                | Billing Address:                                     | Tax:         | <b>\$7.</b> 34 USD |
| MASTERCARD xxxxxxxxxx8123      | Jimmy Huynh<br>100 Addison Way,                      | Order Total: | \$96.34 USD        |

After you have submitted a valid access code, you will now see that your class is under the "Active" section.

| Welcome back, Lisa!                                                                                                    |          |
|----------------------------------------------------------------------------------------------------|----------|
| Click on one of your active classes to continue working on ALEKS or click on "Sign<br>new class" to enroll in a new class. | up for a |
| Sign up for a new class                                                                                                    |          |
| Or Your changes have been saved successfully!                                                                              |          |
| The new expiration date for Basic Math / Basic Math7232012 - 100 is 12/15                                                  | /2012.   |
|                                                                                                    |          |
|                                                                                                    |          |
| ACTIVE (2)                                                                                                    |          |
| Truman College                                                                                                    |          |
| Basic Math / Basic Math7232012 - 100 Act                                                                                   | ons 🕶    |
|                                                                                                    |          |
| Instructor: Dr. Smith                                                                                                    |          |
| Instructor: Dr. Smith<br>Last Login: 08/01/2012<br>Expiration Date: 12/15/2012                                             |          |